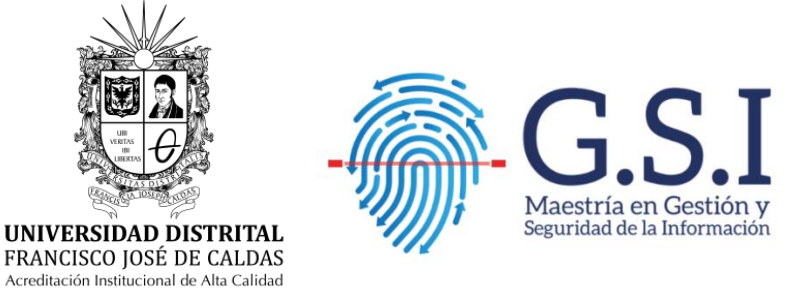

Instructivo Proceso de Inscripción con el Sistema de Gestión Académico

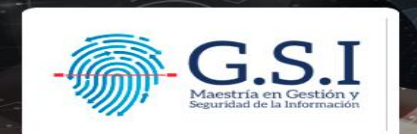

#### DOCUMENTACIÓN SOLICITADA

#### Obligatorio

- Hoja de vida o CvLac
- Diploma y acta del título profesional
- Copia de cedula o documento de identificación
- Documento de ensayo propuesta de trabajo de grado
- Fotografía 3X4 fondo azul

#### Opcionales

- Diploma y acta del título de posgrado
- Certificados de participación en eventos, presentación de ponencias, escritura de artículos, participación en proyecto de investigación (un solo archivo)
- Certificado de la última votación electoral
- Certificado de monitoria académica o administrativa (solo egresados de la Universidad Distrital)

#### PROCESO DE INSCRIPCIÓN

Para el proceso de preinscripción en la Maestría en Gestión y Seguridad de la Información, el aspirante debe registrarse en la página del Sistema de Gestión académico que tiene como URL: <u>https://sga.portaloas.udistrital.edu.co/#/login</u>

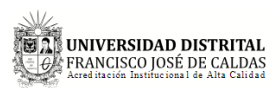

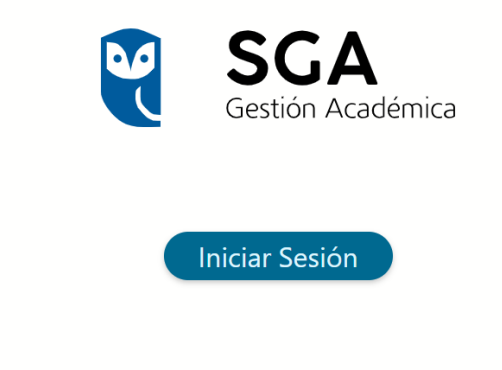

Desarrollado por Oficina Asesora de Sistemas OAS

Figura 1. Página principal Sistema de Gestión Académico

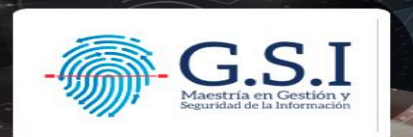

Cuando estés en la página principal de la plataforma SGA, haz clic en el botón de inicio de sesión. Esto te llevará a la página donde encontrarás el formulario para iniciar sesión. Si no tienes una cuenta de usuario, encontrarás la opción "¿No tienes cuenta? Registrate aquí" en la parte inferior.

UNIVERSIDAD DISTRITAL FRANCISCO JOSÉ DE CALDAS

## Sistema de Autenticación Única

Username

Password

Recordarme

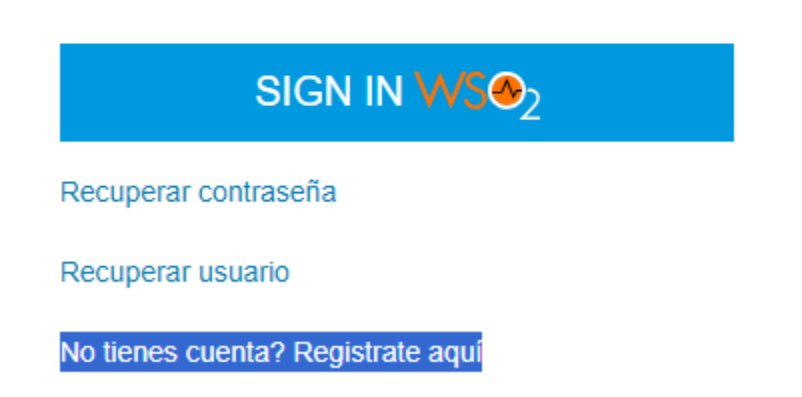

#### Other login options:

Dar clic en la opción "Registrarse aquí", este lo llevara a un formulario de registro para crear una cuenta en la plataforma SGA y poder iniciar el proceso de preinscripción en la Maestría.

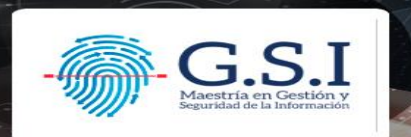

| Cit                  |                        |
|----------------------|------------------------|
| Usuario *            |                        |
| Contraseña *         | Confirmar contraseña * |
| Correo *             |                        |
|                      |                        |
| F                    | REGISTRARSE            |
| Ya tienes una cuenta | ? Iniciar sesión       |

Una vez completado el formulario y creado el usuario, regrese a la página de inicio de sesión del sistema de Gestión Académica. Ingrese el usuario y la contraseña previamente creados y haga clic en el botón "Sign in WSo2".

| UNIVERSIDAD DISTRITAL<br>FRANCISCO JOSÉ DE CALDAS |  |  |  |  |
|---------------------------------------------------|--|--|--|--|
| Sistema de Autenticación Única                    |  |  |  |  |
| ·                                                 |  |  |  |  |
| C Recordarme                                      |  |  |  |  |
| SIGN IN WS®2                                      |  |  |  |  |

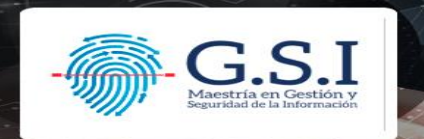

| ≡   💘 | SGA<br>Gestión Académic | a                                                                                                    |                                                                                                    | Q                           | <b>D</b>                                                                                                    | es 🗸 🗘                                                                                                    | ≜ phanton0101@gmail.com ▼                 |  |
|-------|-------------------------|----------------------------------------------------------------------------------------------------|----------------------------------------------------------------------------------------------------|-----------------------------|----------------------------------------------------------------------------------------------------|----------------------------------------------------------------------------------------------------|-------------------------------------------|--|
| nicio | ¢                       |                                                                                                    |                                                                                                    |                             | 5                                                                                                    |                                                                                                    |                                           |  |
|       |                         | Maestria en Telecomunicaciones<br>Móviles<br>Hace parte de los planes de<br>mejoramiento y desarrollo<br>del programa de la Especialización<br>en Telecomunicaciones Móviles.<br>Leer mas | Meestria en Educación en<br>Tecnología<br>La Meestria en Educación en<br>Tecnología busca formar<br>docentes quesean agentes de<br>cambio en la construcción de<br>conocimiento en el área.<br>Leer mas |                             | Resultados p<br>Nos permitir<br>resultados da<br>admisión a la<br>Telecomunic<br>Maestría en l<br>Tecnología, s<br>próximo Luno | proceso de selección<br>nos informar que los<br>el proceso de<br>as Maestrías en<br>laciones Móviles y la<br>Educación en<br>recián publicados el<br>es 29 de Febrero. |                                           |  |
|       |                         | E 21 UNIVERSIDAD DISTRITAL<br>FRANCISCO JOSÉ DE CALDAS<br>Konstatúts bandicestra de ría cubas                                                                                             | Oficina Asesora 🧿<br>de Sistemas                                                                                                    | Lunes a vierne<br>8am a 5pm | es 🔇 Sistem<br>de inf<br>Telecon                                                                                                | na Integrado<br>formática y<br>nunicaciones<br>) computo@udistrital.edu                                                                                                | 23 93 00 Cra 8 # 40-78<br>xt. 1112 Piso 1 |  |

Cuando acceda a la plataforma SGA, en el panel izquierdo ubicará la opción "Inscripción". Dentro de esta, encontrará el apartado titulado "Preinscripción a proyectos curriculares". Seleccione esta opción para iniciar el proceso de inscripción.

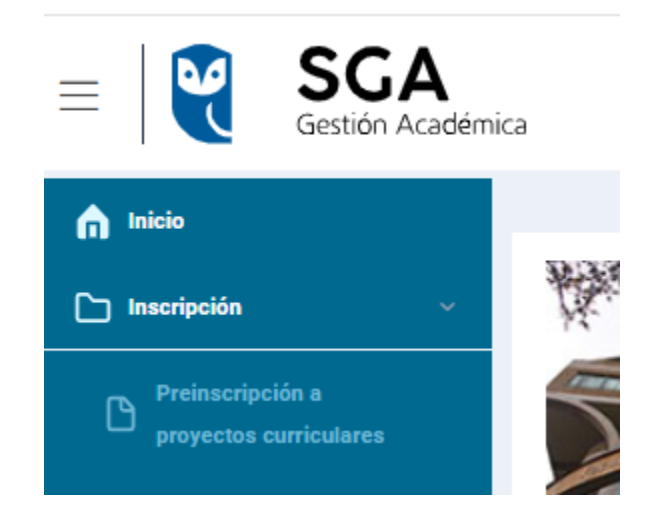

Después de seleccionar el ítem "Preinscripción a proyectos curriculares", se le mostrará el siguiente formulario en el que se solicita que ingrese sus datos. Es fundamental completar todos los campos del formulario con precisión.

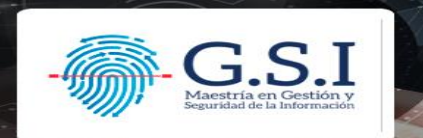

| * Primer nombre:<br>Pedro                    |   | Segundo nombre:<br>Luis                        |   | * Primer apellido:<br>Mora                   |    | Segundo apellido:<br>Cardenas                    |
|----------------------------------------------|---|------------------------------------------------|---|----------------------------------------------|----|--------------------------------------------------|
| * Tipo de documento:<br>CÉDULA DE CIUDADANÍA | * | * Número de documento:<br>72527890             |   | * Verificar numero de documento:<br>72527890 |    | * Fecha de expedición del documento:<br>8/4/2000 |
| * Fecha de nacimiento:<br>11/2/1982          | ۲ | * Sexo:<br>MASCULINO                           | Ŧ | * Estado civil:<br>SOLTERO                   | Ŧ  | * Orientación sexual:<br>Heterosexual            |
| * Identidad de genero:<br>No deseo contestar | * | * Correo Electrónico:<br>phanton0101@gmail.com |   | * Teléfono:<br>7203456                       | \$ |                                                  |

Después de completar el formulario, pulsamos en "guardar", lo que abrirá una ventana que muestra las políticas de privacidad y tratamiento de datos. En esta ventana, seleccionamos la opción que indica haber leído el acuerdo y luego hacemos clic en "aceptar".

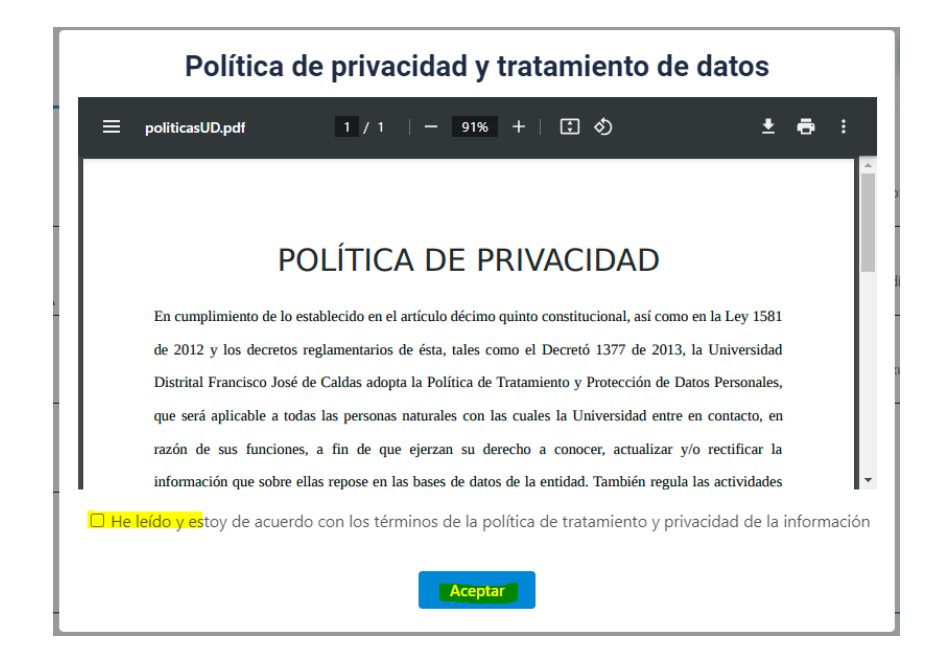

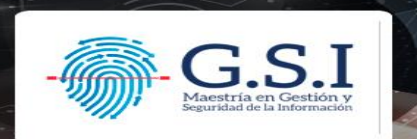

Después de aceptar las políticas, se mostrará una ventana en la que se preguntará si está seguro de que desea guardar la información personal. Posteriormente, se debe hacer clic en "Aceptar".

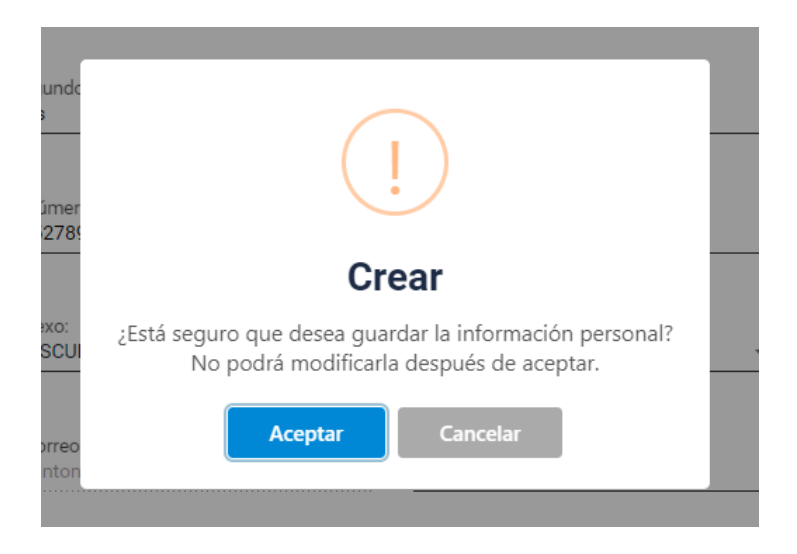

Una vez aceptada la retención de la información personal, el sistema SGA guía al usuario a una ventana donde debe hacer clic en el botón "Realizar nueva preinscripción". Al hacerlo, se habilitarán opciones que solicitarán al usuario seleccionar el Calendario Académico. En este punto, es crucial elegir la opción de posgrado y luego seleccionar el proyecto curricular correspondiente, que en este caso es "Maestría en Gestión y Seguridad de la Información".

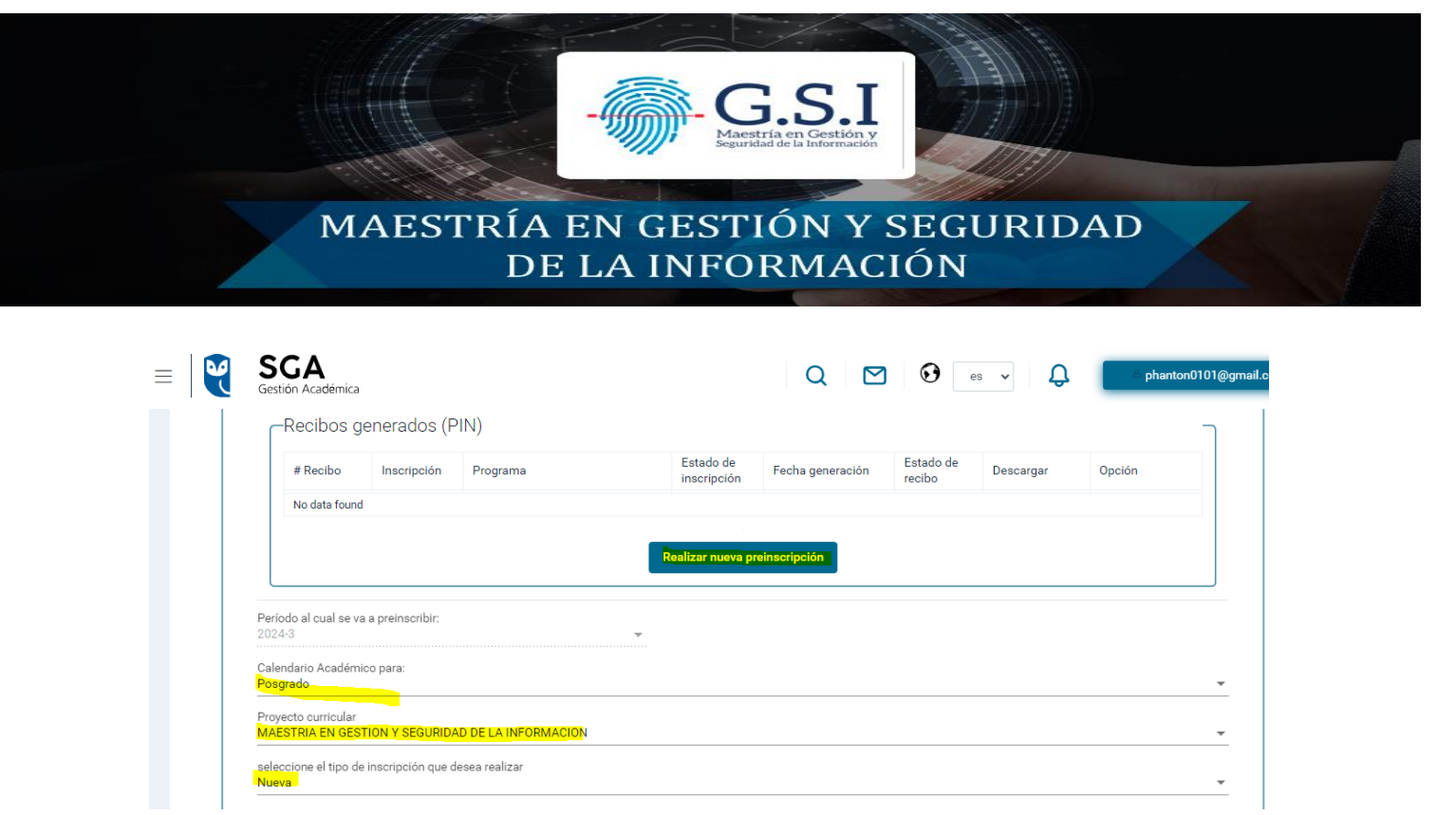

Al momento de seleccionar el proyecto curricular al cual quiere inscribirse, el sistema le pedirá seleccionar el tipo de inscripción por lo que seleccionaremos "nuevo" y después habilitará la opción generar recibo de pago.

| =   🔮 | SGA<br>Gestión Académica                                                 | Q 🗹 🚱 es 🗸 🗘   | A phanton0101@g |
|-------|--------------------------------------------------------------------------|----------------|-----------------|
|       | Posgrado                                                                 |                | *               |
|       | Proyecto curricular<br>MAESTRIA EN GESTION Y SEGURIDAD DE LA INFORMACION |                | •               |
|       | seleccione el tipo de inscripción que desea realizar<br>Nueva            |                | •               |
|       | Opciones de usuario                                                      |                | ٦               |
|       |                                                                          | Generar recibo |                 |
|       |                                                                          |                |                 |
|       |                                                                          |                |                 |

Damos clic en el código de barra ubicado debajo del texto "Generar recibo" para continuar con el proceso de inscripción, este preguntara si dese iniciar la preinscripción con la información seleccionada.

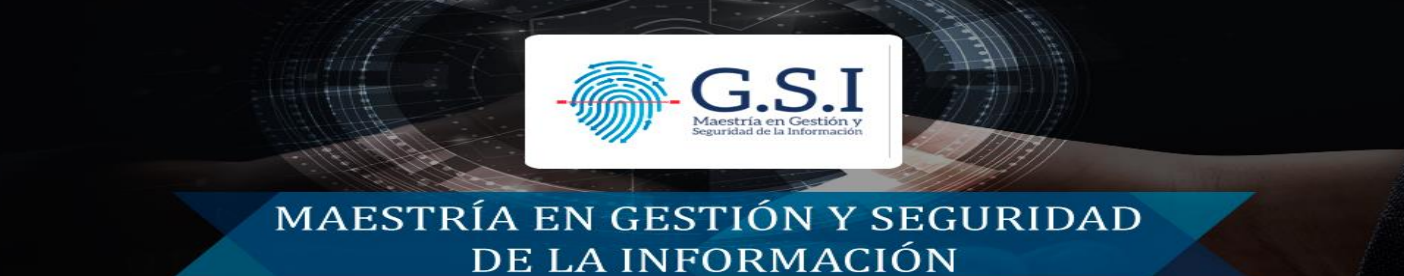

| Atención                                                                   |          |  |  |  |  |  |
|----------------------------------------------------------------------------|----------|--|--|--|--|--|
| ¿Está seguro de generar la inscripción con la información<br>seleccionada? |          |  |  |  |  |  |
| Aceptar                                                                    | Cancelar |  |  |  |  |  |
|                                                                            |          |  |  |  |  |  |

Después de finalizar el proceso de preinscripción, la plataforma habilitara el pin de pago, el cual el aspirante debe realizar el pago para que el sistema le pueda habilitar las opciones para cargue de los documentos para iniciar el proceso de inscripción de manera formal en la plataforma SGA.

| ≡ SGA<br>Gestión Académica              |                                           |                                                       |                                                             | Q                         | •                      | es 🗸                   | ф I                       | △ phanton0101@gm |
|-----------------------------------------|-------------------------------------------|-------------------------------------------------------|-------------------------------------------------------------|---------------------------|------------------------|------------------------|---------------------------|------------------|
| nicio                                   | Listado de preinso                        | ripciones                                             |                                                             |                           |                        |                        |                           | Cerra sesion     |
| Preinscripción a proyectos curriculares | Aspirante, rec<br>deberá pagar<br>Recibos | uerde que solo poc<br>al menos uno de lo<br>generados | ira generar hasta 3 recibo<br>s recibos generados.<br>(PIN) | os en estado pendie       | nte de pago, si dese   | a generar otra p       | reinscripción a c         | otro proyecto    |
|                                         | #<br>Recibo                               | Inscripción 🔻                                         | Programa                                                    | Estado de<br>inscripción  | Fecha<br>generación    | Estado<br>de<br>recibo | Descargar                 | Opción           |
|                                         | 11713                                     | 437                                                   | MAESTRIA EN<br>GESTION Y<br>SEGURIDAD DE LA<br>INFORMACION  | Inscripción<br>solicitada | 02-04-2024<br>06:06:56 | Pendiente<br>pago      | Q<br>Visualizar<br>recibo | Pagar 🛇          |
|                                         |                                           |                                                       |                                                             | Realizar nueva pro        | einscripción           |                        |                           |                  |

La documentación requerida en la plataforma SGA se encuentra al inicio de este documento.